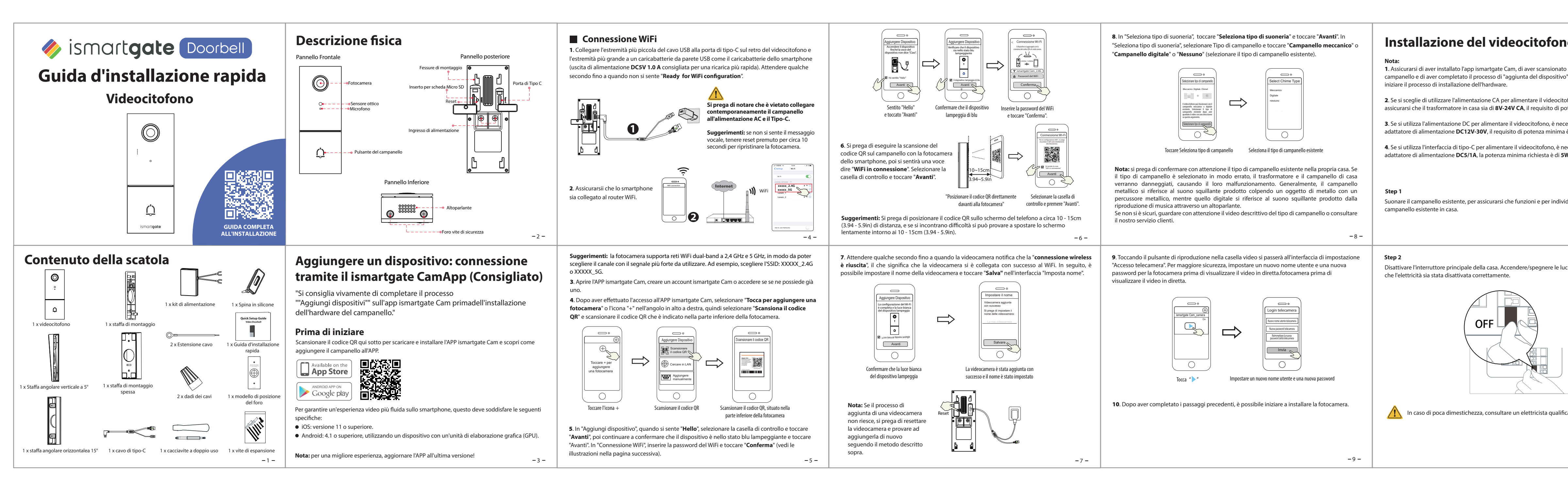

| ●<br>il codice QR del<br>" nell'app prima di<br>ofono, è necessario | Step 3<br>I campanelli per interni sono generalmente di due tipi: meccanici o digitali. Se si vuole utilizzare il<br>campanello meccanico o digitale preesistente in casa, installare il kit di alimentazione assieme al<br>campanello. Il kit di alimentazione viene generalmente utilizzato per risolvere il problema del<br>suono anomalo del campanello dopo che il videocitofono avrà sostituito i tradizionali pulsanti del<br>campanello. | <b>Modalità Bypass:</b> se non si desidera utilizzare il segnale acustico esistente, è possibile commutare<br>il cavo sul kit di alimentazione all'interfaccia di bypass e quindi collegarlo in parallelo al segnale<br>acustico esistente. Questo cortocircuiterà il segnale acustico in casa. È possibile scegliere di<br>aggiungere il segnale acustico WiFi, realizzando la funzione del segnale acustico. Se si sceglie di<br>utilizzare la modalità Bypass, assicurarsi di selezionare come tipo di segnale acustico <b>"Nessuno</b> "<br>sull'APP per evitare di danneggiare il trasformatore. |
|---------------------------------------------------------------------|----------------------------------------------------------------------------------------------------|----------------------------------------------------------------------------------------------------|
| essario preparare un<br>è di 6W.                                    | Cosa serve: Cacciavite a doppio uso                                                                                                    | By                                                                                                    |
| duare la posizione del                                              | Cacciavite a doppio uso<br>(lato cacciavite Phillips)                                                                                                    | Pass Mode                                                                                                    |
| - 10-                                                               | -12-                                                                                                    | -14-                                                                                                    |
| ci in casa per assicurarsi                                          | Dopo aver rimosso il coperchio del campanello meccanico o digitale, utilizzare il terminale di<br>collegamento del filo con il kit di alimentazione come nella figura. Al termine del cablaggio,<br>sostituire il coperchio.                                                                                                    | <b>Step 4</b><br>Rimuovere il pulsante del campanello esistente vicino alla porta d'ingresso. Estrarre con cautela i<br>due fili quando si rimuove il vecchio campanello. Raddrizzare le estremità del filo, se necessario.<br>Cosa serve: Cacciavite a doppio uso                                                                                                    |
| :ato.                                                               | Rimuovere il coperchio                                                                                                    | Cacciavite a doppio uso<br>(lato cacciavite Phillips)                                                                                                    |
| -11-                                                                | -13-                                                                                                    | - 15-                                                                                                    |

# Step 5

Determinare la posizione di montaggio del campanello. Per prima cosa controllare se si possono riutilizzare i fori esistenti nel muro. Utilizzare il modello di posizione del foro per contrassegnare i fori delle viti nell'area in cui si trovava il pulsante del campanello esistente. Posizionare il modello di posizione del foro ad almeno 1,5 m (59") di altezza da terra per garantire che l'altezza del campanello installato sia adeguata, quindi praticare i fori (utilizzare la punta PH2).

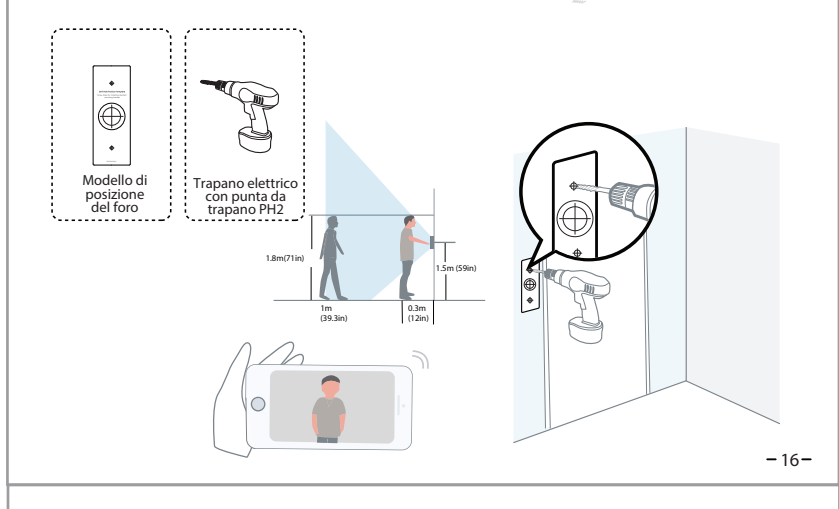

# Step 7

Facoltativo: utilizzare la staffa di montaggio a 15° o a 5° come staffa di montaggio supplementare se si desidera regolare il campo visivo della telecamera del campanello per coprire più di un lato.

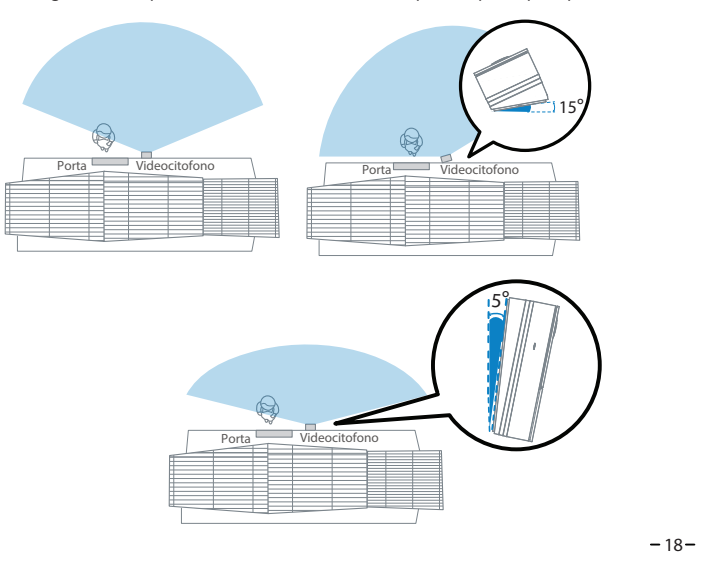

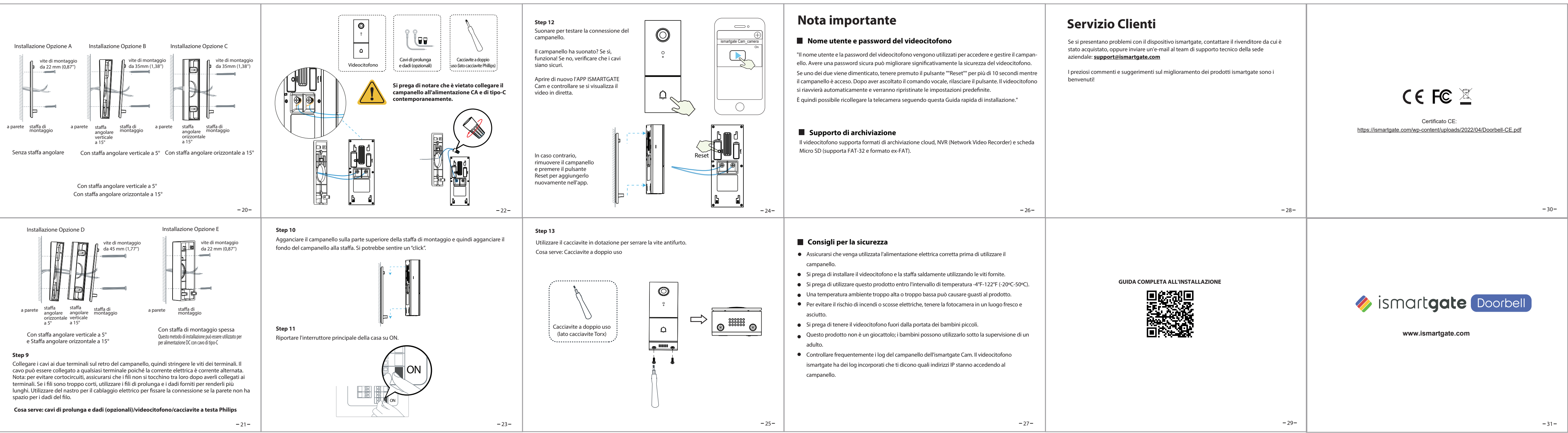

### Step 6

Utilizzare gli ancoraggi a parete forniti se si installa in materiali come stucco, mattoni o cemento. Se si installa su un telaio di legno, non è necessario utilizzare gli ancoraggi a parete.

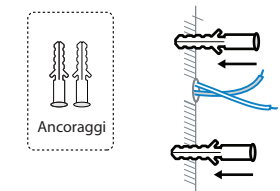

# Step 8

-17-

Far passare i due cavi del campanello esistenti attraverso il foro centrale quadrato sulla staffa prima di iniziare il montaggio. Inserire le due viti fornite attraverso i fori o attraverso la staffa angolare verticale a 5°/staffa angolare orizzontale a 15°/staffa di montaggio spessa, (installare la staffa di montaggio alla staffa angolare verticale a 5°/staffa angolare orizzontale a 15°), e fissare saldamente le viti.

Cosa serve: Staffa di montaggio/Pacchetti viti/Staffa angolare verticale a 5° (opzionale) /Staffa angolare orizzontale a 15° (opzionale) /Cacciavite a doppio uso

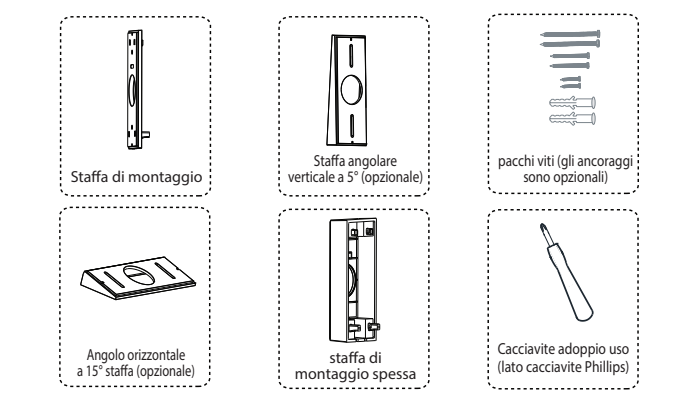

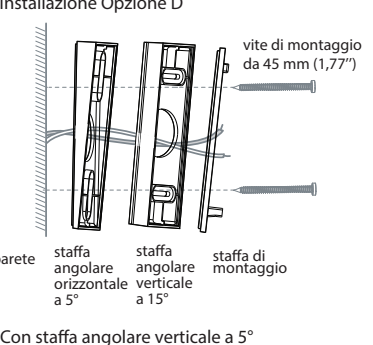

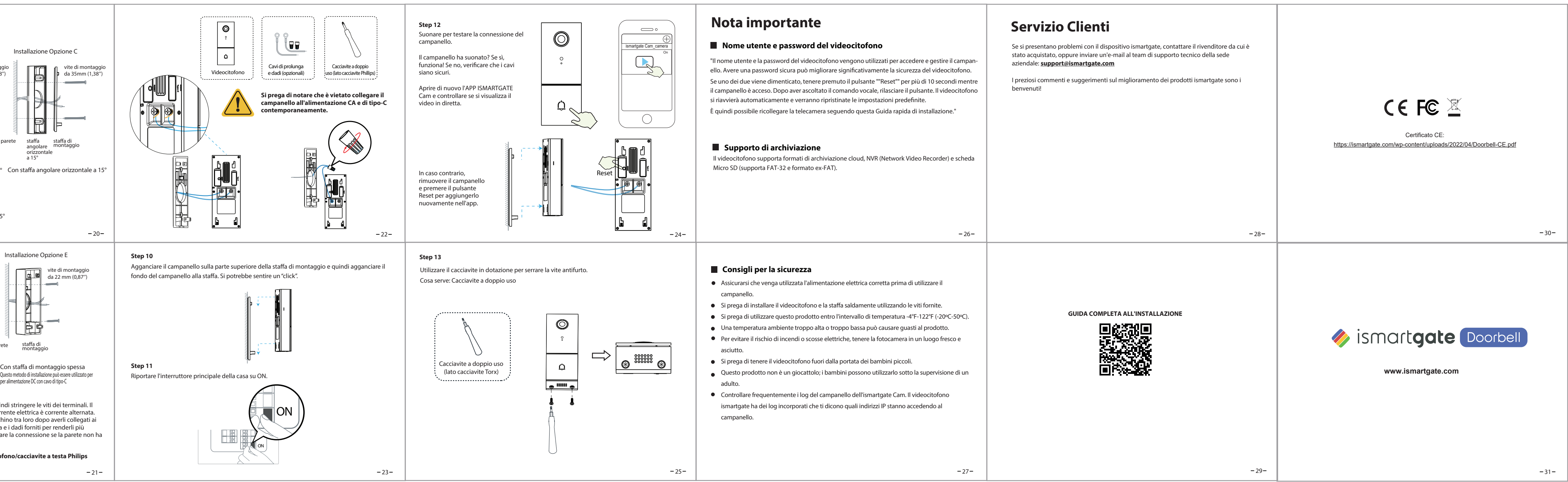